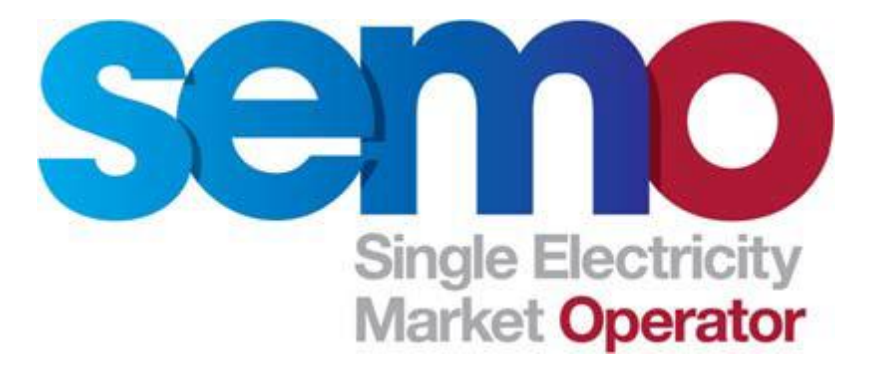

# Central Market System Client (Type 2) Software Install & Configuration Guide

#### **Table of Contents**

| 1. REVISION HISTORY                                         | 3  |
|-------------------------------------------------------------|----|
| 2 INTRODUCTION                                              | 4  |
| 3. USER REQUIREMENTS FOR CHANGES TO BE CARRIED OUT          | 5  |
| 4. SUPPORTED OPERATING SYSTEMS AND CLIENT PC SPECIFICATIONS | 6  |
| 5. BROWSER SPECIFICATION                                    | 7  |
| 6. FORMS PLAYER / XFORMS INFORMATION                        | 8  |
| - SECTION B: BACKPLANE BX1.0.19 INSTALLATION FOR WINDOWS 7  | 8  |
| 7. FORMSPLAYER INSTALL FOR WINDOWS XP SP3                   | 16 |
| 8. WINDOWS CONFIGURATION                                    | 20 |
| 9. INTERNET EXPLORER SETTINGS                               | 24 |
| 10. JAVA INSTALL                                            | 26 |
| 11. BackPlane BX1.0.19 ADDITIONAL FILES                     | 36 |
| 12. Troubleshooting BackPlane BX Issue                      | 37 |
| -                                                           |    |

| 1. | Revision | History |
|----|----------|---------|
|----|----------|---------|

| Rev<br>Number | Date                          | Notes                                                                                                    | Author  |
|---------------|-------------------------------|----------------------------------------------------------------------------------------------------|---------|
| 0.1           | January 24 <sup>th</sup> 2012 | First Draft Created                                                                                         | SEMO IT |
| 0.2           | February 1 <sup>st</sup> 2012 | Second Draft Created                                                                                        | SEMO IT |
| 0.3           | February 8 <sup>th</sup> 2012 | Third Draft Created                                                                                         | SEMO IT |
| 0.4           | March 8 <sup>th</sup> 2012    | Fourth Draft Created                                                                                        | SEMO IT |
| 0.5           | March 23 <sup>rd</sup> 2012   | Fifth Draft Created                                                                                         | SEMO IT |
| 0.6           | April 26 <sup>th</sup> 2012   | Final Draft                                                                                                 | SEMO IT |
| 0.7           | October 8th 2012              | Section 11 Added                                                                                            | SEMO IT |
| 0.8           | December 6 <sup>th</sup> 2013 | Java details updated                                                                                        | SEMO IT |
| 0.9           | January 27 <sup>th</sup> 2014 | BackPlane OCX File Link added                                                                               | SEMO IT |
| 1.0           | March 3rd 2014                | Introduction changed and Java<br>Installation update with Java<br>1.6u43. BackPlane<br>information updated. | SEMO IT |

# 2. Introduction

This document is intended to provide a high-level overview of the software that is required to be installed on Client PC's to access the Central Market Systems (CMS). Please note that all prerequisites listed in this guide must be met to ensure successful access to the Central Market Systems.

# 3. User requirements for changes to be carried out

Please ensure you have administrator permissions on the client PC before making these changes.

#### Ports to Access Central Market Systems

Please ensure your PC can access the following ports:

MPI = Port 443 Settlements = Port 448

# 4. Certified and Supported Operating Systems And Client PC Specifications

Any clients accessing the CMS require one of the following Operating Systems:

- Windows 7
- Windows XP requires Service Pack 3 (SP3) to be installed. SP3 can be downloaded at this link.

http://www.microsoft.com/downloads/details.aspx?familyid=5b33b5a8-5e76-401f-be08-1e1555d4f3d4&displaylang=en

#### **Specifications**

The following are the minimum machine specifications needed for Client PC access for CMS.

#### Windows XP

The minimum hardware requirements for Windows XP Professional include:

- Intel Dual-Core 2.0 gigahertz (MGHz) processor or faster (Intel Quad-Core with 2.2 GHz is recommended)
- At least 2048 megabytes (MB) of RAM (3096 MB is recommended)
- At least 5 gigabytes (GB) of available space on the hard disk
- Keyboard and a Microsoft Mouse or some other compatible pointing device
- Video adapter and monitor with Super VGA (1280 x 768) or higher resolution. Recommended resolution is 1600 x 900.
- Sound card
- Speakers or headphones

#### Windows 7

The minimum hardware requirements for Windows 7 Professional include:

- Intel Dual-Core 2.0 gigahertz (GHz) or faster 32-bit (x86) or 64-bit (x64) processor
- 2 gigabyte (GB) RAM (32-bit) or 4GB RAM (64-bit)
- 16 GB available hard disk space (32-bit) or 20 GB (64-bit)
- DirectX 9 graphics device with WDDM 1.0 or higher driver
- Video adapter and monitor with Super VGA (1280 x 768) or higher resolution. Recommended resolution is 1600 x 900.

ł

## **5. Internet Browser Specification**

Internet Explorer 8 (32Bit) is the <u>only</u> certified browser that can be used to access the Central Market System.

Internet Explorer 8 can be downloaded from the link below.

#### Please note that only the 32Bit version of the browser should be used.

Republic of Ireland

http://windows.microsoft.com/en-ie/internetexplorer/products/ie/home

UK and Northern Ireland

http://windows.microsoft.com/en-gb/download/internet-explorer-8details.aspx

If required, click on the download button to access the download page.

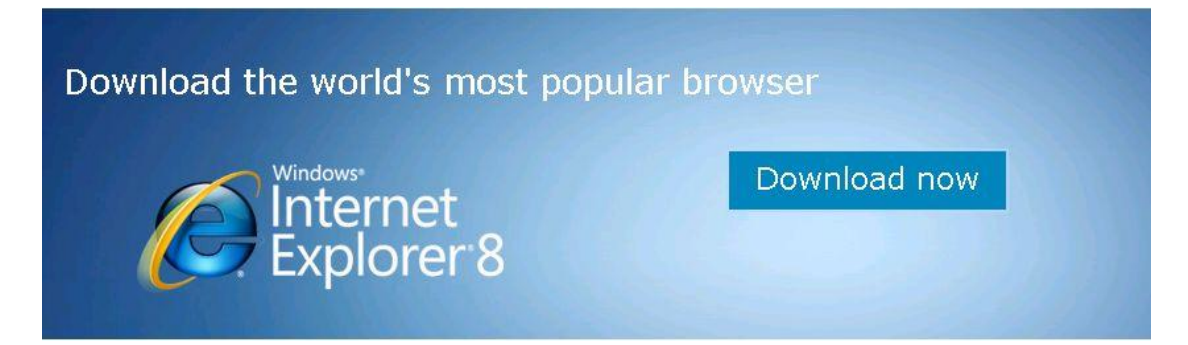

Select your Operating system from here and follow the prompts to install IE8

| ne Explore Windows                                                                       | Products Shop [                                                                        | Downloads Help & H                        | How-to                                                           |                                         |
|------------------------------------------------------------------------------------------|----------------------------------------------------------------------------------------|-------------------------------------------|------------------------------------------------------------------|-----------------------------------------|
| net Explorer home Feat                                                                   | ures Compare browser                                                                   | rs Videos Power tips                      | s Download Help                                                  |                                         |
| Download I                                                                               | nternet Exp                                                                            | lorer 8                                   |                                                                  |                                         |
| You can download Internet<br>version of Windows or choo<br>versions of Windows XP and    | Explorer 8 in the language t<br>e the English version, whic<br>Windows Vista.          | that matches your<br>In works with all    |                                                                  |                                         |
| If you need help finding out<br>my PC running the 32-bit or                              | which version of Windows<br>64-bit version of Windows?                                 | you're running, see Is<br>?               | Meet Windows 7                                                   |                                         |
| Note: Languages with an as<br>Language Interface Pack (L<br>information, see Download Ia | terisk (*) require that a ma<br>P) is already installed on yo<br>inguages for Windows. | atching Windows<br>our computer. For more | Get to know Windows 7,<br>simplify just about every1<br>your PC. | and see how it car<br>thing you do with |
| System requirements                                                                      |                                                                                        |                                           | Learn more                                                       |                                         |
| Language                                                                                 | Nativ                                                                                  | e name                                    | Windows ve                                                       | ersion                                  |
|                                                                                          | 4.52/697                                                                               |                                           |                                                                  |                                         |

Ensure you follow any system requirements or instructions given on the page.

# 6. XForms/FormsPlayer Information

BackPlaneBX 1.0.19 is the current supported version of XForms/FormsPlayer

This section of the document details how to install FormsPlayer on both Windows 7 and Windows XP Operating systems.

#### Section B - BackPlane BX 1.0.19 Installation for Windows 7

BackPlane BX 1.0.19 can be downloaded from this link

http://code.google.com/p/backplanebx/downloads/detail?name=backplanebx-1.0.19-installer.exe&can=2&g=

| back                                                                                                    |                                            | bx<br>IE including XForms support                                                                    |          |
|----------------------------------------------------------------------------------------------------|--------------------------------------------|----------------------------------------------------------------------------------------------------|----------|
| Project Home Down<br>Search Current downlo                                                                                         | ads virki                                  | Issues Source<br>Search                                                                              |          |
| Download: Wi                                                                                                    | ndows insta                                | ller for Backplane BX 1.0.19                                                                         |          |
| Uploaded by: pmbooth<br>Released: , 2011<br>Uploaded: Jan 3, 2011<br>Downloads: 118<br>Type-Installer<br>OpSys-Windows<br>Featured | File:<br>Description:<br>SHA1<br>Checksum: | <b>backplanebx-1.0.19-installer.exe</b> 7.2 MB 72d4fd9570778ac7a1d694355ea1a245cb077859 What's this? | <b>⊳</b> |

Click on the link to download the software.

| File Down | load - Security Warning                                                                                                    |
|-----------|----------------------------------------------------------------------------------------------------|
| Do you    | want to run or save this file?                                                                                                    |
|           | Name: backplanebx-1.0.19-installer.exe<br>Type: Application, 7.15MB<br>From: backplanebx.googlecode.com<br>Run Save Cancel                                                               |
| •         | While files from the Internet can be useful, this file type can potentially ham your computer. If you do not trust the source, do not run or save this software. <u>What's the risk?</u> |

Save this to an easily accessible location.

| Save As                                                                                                    |                                          |
|----------------------------------------------------------------------------------------------------|------------------------------------------|
| COO V 🚺 🕨 Administrator 🕨 Downloads                                                                         | <ul> <li>✓ 4 Search Downloads</li> </ul> |
| Organize 🔻 New folder                                                                                       | ≣≕ ▼ 🔞                                   |
| ★ Favorites     Name       ■ Desktop     ●       ● Downloads     ●       ● Recent Places     ●              | Date modified Type                       |
| <ul> <li>□ Libraries</li> <li>□ Documents</li> <li>□ Music</li> <li>□ Pictures</li> <li>□ Videos</li> </ul> |                                          |
| n Computer                                                                                                  |                                          |
| - x ·                                                                                                    | 4                                        |
| File name: backplanebx-1.0.19-installer Save as type: Application                                           | •<br>•                                   |
| Hide Folders                                                                                                | Save Cancel                              |

Select SAVE to download the software

| 13% ofanebx-1.0.19-installer.exe from backplanebx.go                                                                                                    |
|----------------------------------------------------------------------------------------------------|
|                                                                                                    |
| anebx-1.0.19-installer.exe from backplanebx.googlecode.com<br>Estimated time left: 16 sec (538KB of 7.15MB copied)<br>Download to: C:\Users\backplanebx-1.0.19-installer.exe<br>Transfer rate: 421KB/Sec |
| Close this dialog box when download completes           Open         Open         Cancel                                                                                                    |
| SmartScreen Filter checked this download and did not report any threats. <u>Report an unsafe download.</u>                                                                                               |

When the download is complete, go to the directory that you saved the software and double click on  ${\rm it}$  to open.

| Contraction of some suspect |                                  |                        |                  |          | ~ |
|-----------------------------|----------------------------------|------------------------|------------------|----------|---|
| Administr                   | ator      Downloads              | <b>- - - - + - j</b> [ | Search Downloads |          | Q |
| Organize 👻 🖬 Open           | Share with 🔻 🛛 Burn 🔹 New folder |                        |                  |          | 2 |
| ☆ Favorites                 | Name                             | Date modified          | Туре             | Size     |   |
| 🧮 Desktop                   | 闭 backplanebx-1.0.19-installer   | 29/02/2012 13:47       | Application      | 7,323 KB | ] |
| 🗼 Downloads                 |                                  |                        |                  |          |   |
| 🗐 Recent Places             |                                  |                        |                  |          |   |
| 📄 Libraries                 |                                  |                        |                  |          |   |
| Documents                   |                                  |                        |                  |          |   |

You will be prompted to install the software - click on Run.

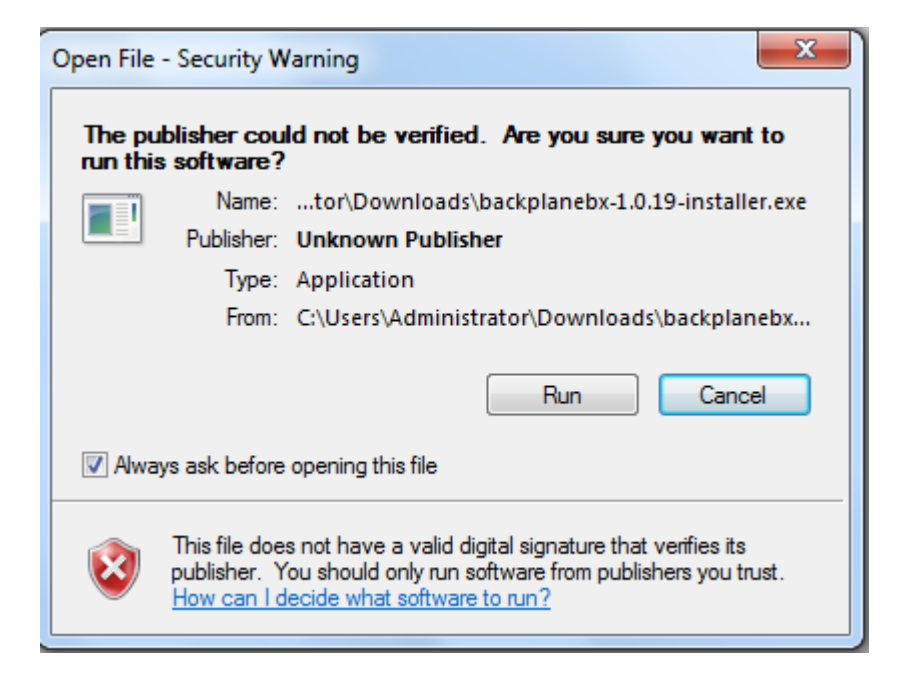

1. When the installer launches and click Next to continue

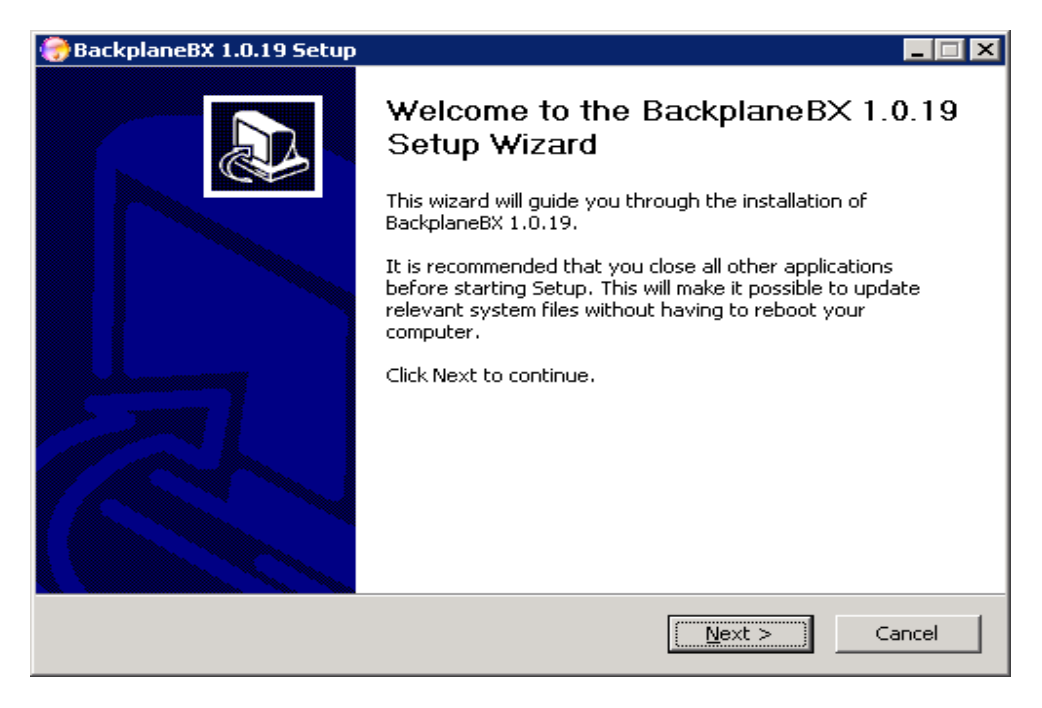

2. Make sure all three components are selected, and click Next to continue

| 🌏 BackplaneBX 1.0.19 Setup                                      |                                                                    |                                                                                   |
|-----------------------------------------------------------------|--------------------------------------------------------------------|-----------------------------------------------------------------------------------|
| Choose Components<br>Choose which features of Back              | planeBX 1.0.19 you want to in                                      | stall.                                                                            |
| Check the components you wa<br>install. Click Next to continue. | nt to install and uncheck the co                                   | omponents you don't want to                                                       |
| Select components to install:                                   | <ul> <li>✓ XForms</li> <li>✓ Renderer</li> <li>✓ Viewer</li> </ul> | Description<br>Position your mouse<br>over a component to<br>see its description. |
| Space required: 20.0MB                                          |                                                                    |                                                                                   |
| Nullsoft Install System v2.46                                   | < <u>B</u> ack                                                     | Next > Cancel                                                                     |

3. Leave the default value of BackplaneBX for the start menu folder and click Install

| 💮 BackplaneBX 1.0.19 Setup                                                                                                    | _ 🗆 🗙    |
|----------------------------------------------------------------------------------------------------|----------|
| Choose Start Menu Folder<br>Choose a Start Menu folder for the BackplaneBX 1.0.19 shortcuts.                                                                                          | <b>(</b> |
| Select the Start Menu folder in which you would like to create the program's shortcuts.<br>can also enter a name to create a new folder.                                              | You      |
| BackplaneBX                                                                                                    |          |
| 7-Zip<br>Accessories<br>ActivePerl 5.12.4 Build 1205 (64-bit)<br>Administrative Tools<br>Agent Ransack (64-bit)<br>Maintenance<br>Notepad++<br>SmartFTP Client<br>Startup<br>WinMerge |          |
| Nullsoft Install System v2,46                                                                                                    | ancel    |

4. When the installation is complete, click Finish to close the installer.

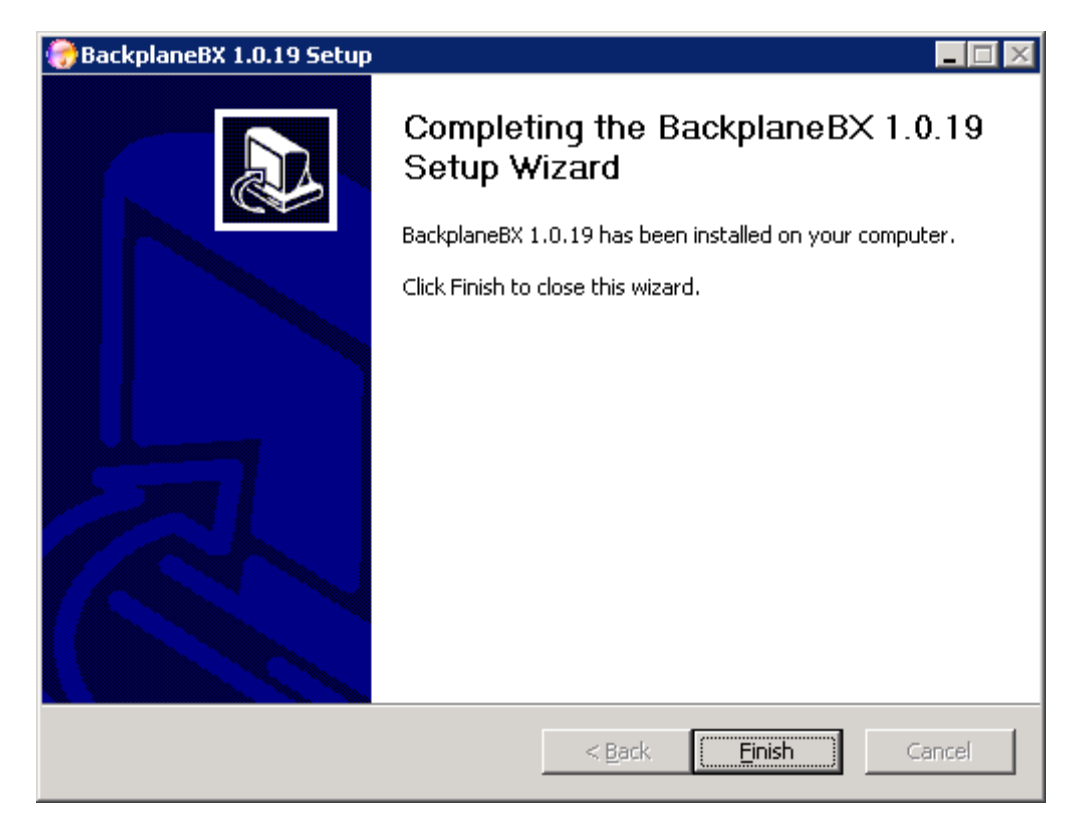

5. The files MSCOMCT2.OCX and MSCOMCTL.OCX are linked in this document. You will find them in Section 11 / Page 36.

Copy these remaining files (MSCOMCT2.OCX and MSCOMCTL.OCX) to the C:\Windows\SysWOW64 directory. You may need to provide administrator permission to copy the files here. Click Continue when prompted.

|                   |                                                                                                    |                     |                       |            |                 | _ |
|-------------------|----------------------------------------------------------------------------------------------------|---------------------|-----------------------|------------|-----------------|---|
| 🗢 🍌 🝷 Computer    | <ul> <li>Local Disk (C:) ▼ Windows ▼ SysWC</li> </ul>                                                                                                    | DW64 -              |                       | 👻 🛃        | Search SysWOW64 |   |
| ▼ ■ Open with     | . New folder                                                                                                    |                     |                       |            |                 |   |
| 📙 Globalization 🔺 | Name *                                                                                                    | Date modified       | Туре                  | Size       |                 |   |
| Help              | Sarm32.dll                                                                                                    | 7/13/2009 6:15 PM   | Application extension | 71 KB      |                 |   |
| IME               | S msarm32 dry                                                                                                    | 7/13/2009 6:14 PM   | Device driver         | 21 KB      |                 |   |
| 125chemas         | msadn32.acm                                                                                                    | 7/13/2009 6:14 PM   | ACM Eile              | 18 KB      |                 |   |
|                   | Safd dll                                                                                                    | 7/13/2009 6:06 PM   | Application extension | 3 KB       |                 |   |
| Logs              | Sansaspi.dl                                                                                                    | 8/28/2009 11:57 PM  | Application extension | 34 KB      |                 |   |
| 📙 Media           | S maudite di                                                                                                    | 7/13/2009 6:06 PM   | Application extension | 143 KB     |                 |   |
| Microsoft.NET     | 🔊 mscandui dli                                                                                                    | 7/13/2009 6:15 PM   | Application extension | 215 KB     |                 |   |
| ModemLogs         | Miniscalidaria                                                                                                    | 7/19/2009 6:15 PM   | Application extension | 10 / P     |                 |   |
| Offline Web Pa    | mscacoz.di                                                                                                    | 7/13/2009 6:15 PM   | Application extension | 140 // 140 |                 |   |
| Pancher<br>PLA    | inscina.ali                                                                                                    | 7/13/2009 6:15 PM   | Application extension | 470 VP     |                 |   |
| PolicyDefinition  |                                                                                                    | 5/22/2000 0.58 AM   | Application extension | 470 KD     |                 |   |
| Registration      |                                                                                                    | 5/22/2000 9:56 AM   | ActiveX control       | 1 0E0 KD   |                 |   |
| 📙 RemotePackag    |                                                                                                    | 12/20/2002 10:02 AM | Acuvex control        | 1,053 KB   |                 |   |
| l rescache        | mscoree.dl                                                                                                    | 11/25/2009 11:47 AM | Application extension | 291 KB     |                 |   |
| Resources         | S mscorier.di                                                                                                    | 6/10/2009 2:23 PM   | Application extension | 153 KB     |                 |   |
| SchCache          | M mscories.dll                                                                                                    | 6/10/2009 2:23 PM   | Application extension | 79 KB      |                 |   |
| schemas           | S mscpx32r.dLL                                                                                                    | 7/13/2009 6:06 PM   | Application extension | 8 KB       |                 |   |
| ServiceProfiles   | Separation of the second second secon | 7/13/2009 6:15 PM   | Application extension | 28 KB      |                 |   |
| servicing         | S msctr.dll                                                                                                    | 7/13/2009 6:15 PM   | Application extension | 810 KB     |                 |   |
| Setup             | msctfime.ime                                                                                                    | 7/13/2009 4:26 PM   | IME File              | 7 KB       |                 |   |
| 📙 SoftwareDistrit | School MsCtfMonitor.dl                                                                                                    | 7/13/2009 6:15 PM   | Application extension | 20 KB      |                 |   |
| 📙 Speech 📃        | insctfp.dll                                                                                                    | 7/13/2009 6:15 PM   | Application extension | 80 KB      |                 |   |
| SysMsiCache       | 🚳 msctfui.dll                                                                                                    | 7/13/2009 6:15 PM   | Application extension | 84 KB      |                 |   |
| system            | 🚳 msdadiag.dll                                                                                                    | 7/13/2009 6:15 PM   | Application extension | 160 KB     |                 |   |
| System32          | 🚳 msdart.dll                                                                                                    | 7/13/2009 6:15 PM   | Application extension | 124 KB     |                 |   |
| TAPI              | msdatsrc.tlb                                                                                                    | 7/13/2009 5:11 PM   | TLB File              | 8 KB       |                 |   |
| Tasks 👤           | 🚳 msdelta.dll                                                                                                    | 7/13/2009 6:15 PM   | Application extension | 298 KB     |                 |   |

6. Open a command prompt – if using Windows 7 do so by right clicking on the icon and selecting Run As Administrator. Click Yes at the User Account Control prompt. In the command prompt window, change the directory so you are in the C:\Windows\SysWOW64 directory.

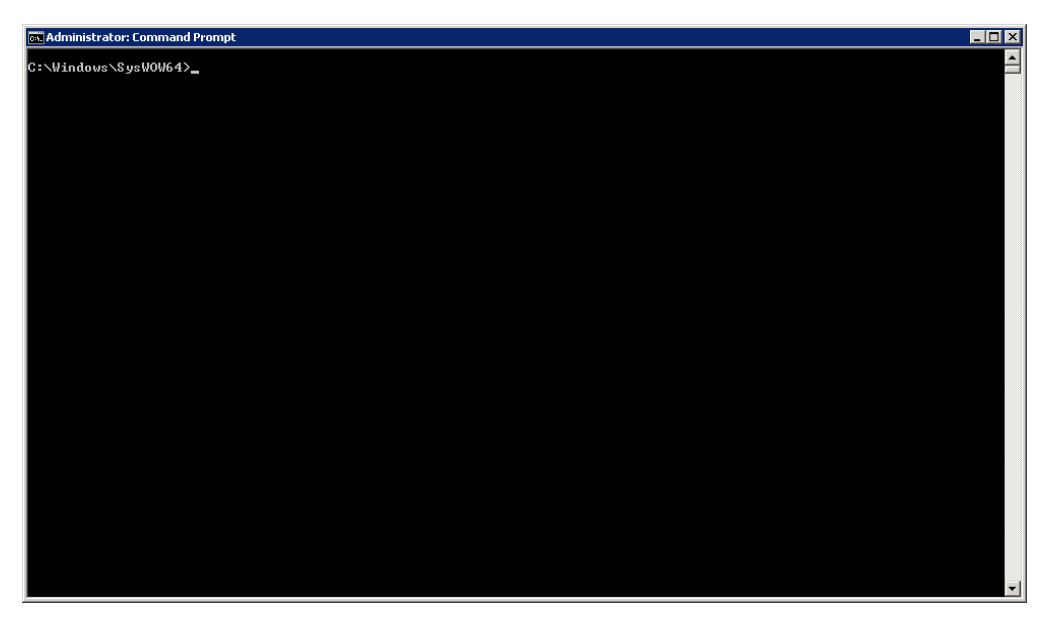

7. Run the following commands: regsvr32 MSCOMCT2.OCX regsvr32 MSCOMCTL.OCX

After each command, you should get a pop-up window telling you that the command succeeded. Click OK to dismiss this notification.

| RegSvr3 | 32                                           |
|---------|----------------------------------------------|
| 1       | DllRegisterServer in MSCOMCT2.OCX succeeded. |
|         | СК                                           |
|         |                                              |
| RegSvr3 | 32                                           |
| 1       | DllRegisterServer in MSCOMCTL.OCX succeeded. |
|         | OK]                                          |

8. The installation is complete. You can now close the command prompt window.

# 7. BackPlane Install for Windows XP (SP3)

Follow the download instruction No.6 – Section B to download the BackPlane Software. Then complete the install as follows.

1. Launch the installer and click next to Continue.

| 💮 BackplaneBX 1.0.19 Setup |                                                                                                    |
|----------------------------|----------------------------------------------------------------------------------------------------|
|                            | Welcome to the BackplaneBX 1.0.19<br>Setup Wizard                                                                                                    |
|                            | This wizard will guide you through the installation of<br>BackplaneBX 1.0.19.                                                                                                    |
|                            | It is recommended that you close all other applications<br>before starting Setup. This will make it possible to update<br>relevant system files without having to reboot your<br>computer. |
|                            | Click Next to continue.                                                                                                    |
|                            |                                                                                                    |
|                            |                                                                                                    |
|                            | [ <u>N</u> ext > ] Cancel                                                                                                    |

2. Make sure all three components are selected, and click Next to continue

| 💮 BackplaneBX 1.0.19 Setup                                                            |                                                                    |                                                                                   |  |  |  |
|---------------------------------------------------------------------------------------|--------------------------------------------------------------------|-----------------------------------------------------------------------------------|--|--|--|
| Choose Components<br>Choose which features of BackplaneBX 1.0.19 you want to install. |                                                                    |                                                                                   |  |  |  |
| Check the components you war<br>install. Click Next to continue.                      | nt to install and uncheck the                                      | e components you don't want to                                                    |  |  |  |
| Select components to install:                                                         | <ul> <li>✓ XForms</li> <li>✓ Renderer</li> <li>✓ Viewer</li> </ul> | Description<br>Position your mouse<br>over a component to<br>see its description. |  |  |  |
| Space required: 20.0MB                                                                |                                                                    |                                                                                   |  |  |  |
| Nullsoft Install System v2,46                                                         | < <u>B</u> ack                                                     | < <u>N</u> ext > Cancel                                                           |  |  |  |

3. Leave the default value of BackplaneBX for the start menu folder and click Install

| 💮 BackplaneBX 1.0.19 Setup                                                                                                    | _ 🗆 🗙 |
|----------------------------------------------------------------------------------------------------|-------|
| Choose Start Menu Folder<br>Choose a Start Menu folder for the BackplaneBX 1.0.19 shortcuts.                                                                                          |       |
| Select the Start Menu folder in which you would like to create the program's shortcuts. Y<br>can also enter a name to create a new folder.                                            | 'ou   |
| BackplaneBX                                                                                                    |       |
| 7-Zip<br>Accessories<br>ActivePerl 5.12.4 Build 1205 (64-bit)<br>Administrative Tools<br>Agent Ransack (64-bit)<br>Maintenance<br>Notepad++<br>SmartFTP Client<br>Startup<br>WinMerge |       |
| Nullsoft Install System v2,46                                                                                                    | ncel  |

4. When the installation is complete, click Finish to close the installer.

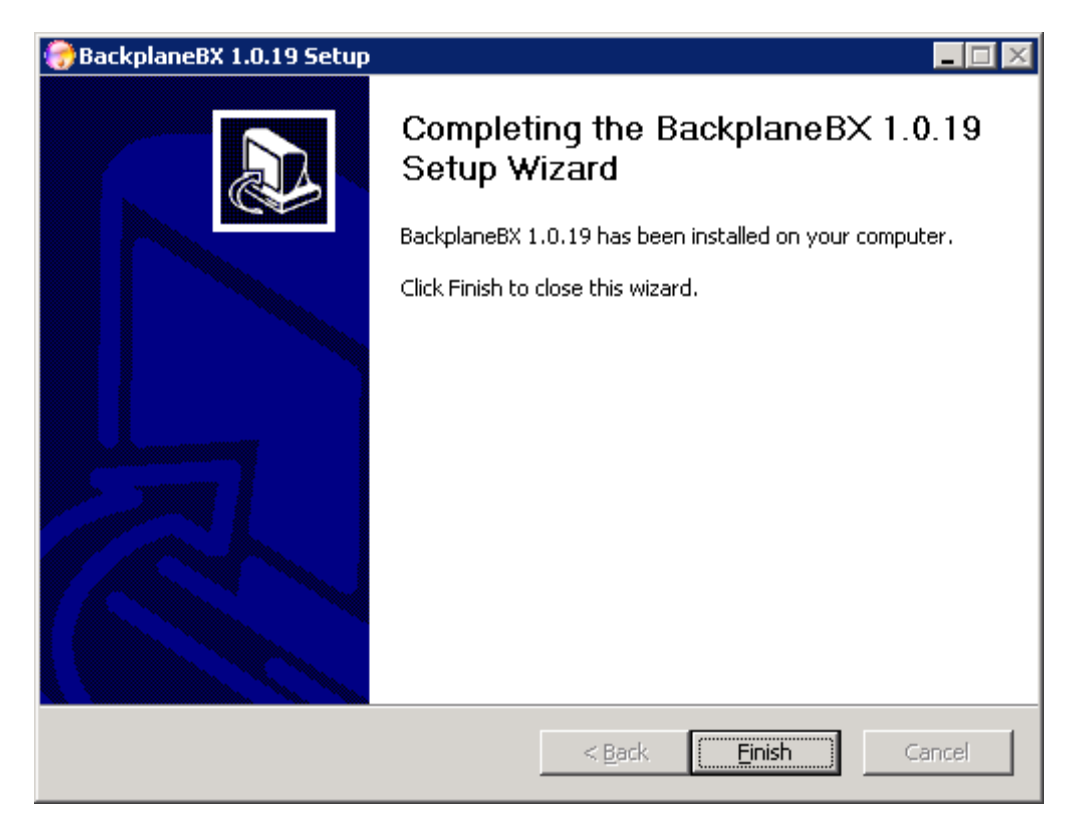

1. The files MSCOMCT2.OCX and MSCOMCTL.OCX are linked in this document. You will find them in Section 11 / Page 36.

Copy these remaining files (MSCOMCT2.OCX and MSCOMCTL.OCX) to the C:\Windows\System32 directory. You may need to provide administrator permission to copy the files here. Click Continue when prompted.

| 😂 system32                                      |                                 |      |             |                  |        |  |  |  |
|-------------------------------------------------|---------------------------------|------|-------------|------------------|--------|--|--|--|
| File Edit View Favorites Tools                  | Help                            |      |             |                  |        |  |  |  |
| 🕞 Back + 🕥 + 🏂 🔎 S                              | Search 🐑 😥 - 🎓 Search 🌮 Folders |      |             |                  |        |  |  |  |
| Address 🛅 C:\WINDOWS\system32                   |                                 |      |             |                  | 🖌 🄁 Co |  |  |  |
|                                                 | Name 🔺                          | Size | Туре        | Date Modified    | ·      |  |  |  |
| System Tasks 🛛 🚷                                | 🛅 3com_dmi                      | F    | File Folder | 13/06/2008 16:14 |        |  |  |  |
| Carl Linda tha analysis of this                 | i 1025                          | F    | File Folder | 13/06/2008 16:14 |        |  |  |  |
| folder                                          | in 1028                         | F    | File Folder | 13/06/2008 16:14 |        |  |  |  |
| Add or remove programs                          | i 1031                          | F    | File Folder | 13/06/2008 16:14 |        |  |  |  |
| <ul> <li>Search for files or folders</li> </ul> | i 1033                          | F    | File Folder | 13/06/2008 16:15 |        |  |  |  |
| Jearch for hies of folders                      | i037                            | F    | File Folder | 13/06/2008 16:14 |        |  |  |  |
|                                                 | i 1041                          | F    | File Folder | 13/06/2008 16:14 |        |  |  |  |
| File and Folder Tasks                           | i042                            | F    | File Folder | 13/06/2008 16:14 |        |  |  |  |
|                                                 | i 1054                          | F    | File Folder | 13/06/2008 16:14 |        |  |  |  |
| 💋 Make a new folder                             | 2052                            | F    | File Folder | 13/06/2008 16:14 |        |  |  |  |
| 🔕 Publish this folder to the                    | i 3076                          | F    | File Folder | 13/06/2008 16:14 |        |  |  |  |
| Web                                             | 🛅 appmgmt                       | F    | File Folder | 20/01/2012 13:28 |        |  |  |  |
| 😂 Share this folder                             | 🛅 bits                          | F    | File Folder | 26/10/2010 21:04 |        |  |  |  |
|                                                 | CatRoot                         | F    | File Folder | 26/10/2010 21:08 |        |  |  |  |
|                                                 | CatRoot2                        | F    | File Folder | 06/03/2012 05:02 |        |  |  |  |
| Other Places 🙁                                  | Com                             | F    | File Folder | 26/10/2010 21:00 |        |  |  |  |
|                                                 | 🛅 config                        | F    | File Folder | 07/07/2010 22:08 |        |  |  |  |
|                                                 | 🛅 dhcp                          | F    | File Folder | 13/06/2008 16:14 |        |  |  |  |
| My Documents                                    | DirectX                         | F    | File Folder | 13/06/2008 15:36 |        |  |  |  |
| 🧕 My Computer                                   | 🛅 drivers                       | F    | File Folder | 01/03/2012 15:56 |        |  |  |  |
| 🧐 My Network Places                             | DRVSTORE                        | F    | File Folder | 13/06/2008 16:55 |        |  |  |  |
|                                                 | i en                            | F    | File Folder | 26/10/2010 21:04 |        |  |  |  |
|                                                 | 🛅 en-US                         | F    | File Folder | 26/10/2010 21:04 |        |  |  |  |
| Details 🛛 🔍                                     | 🚞 export                        | F    | File Folder | 13/06/2008 16:14 |        |  |  |  |
|                                                 | as                              | F    | File Folder | 13/06/2008 16:15 |        |  |  |  |
|                                                 | icsxml                          | F    | File Folder | 13/06/2008 16:15 | ~      |  |  |  |
| 2,141 objects (plus 7 hidden)                   |                                 |      | 372 MB      | 😼 My Comput      | er     |  |  |  |

5. Open a command prompt. In the command prompt window, change the directory so you are in the C:\Windows\System32 directory.

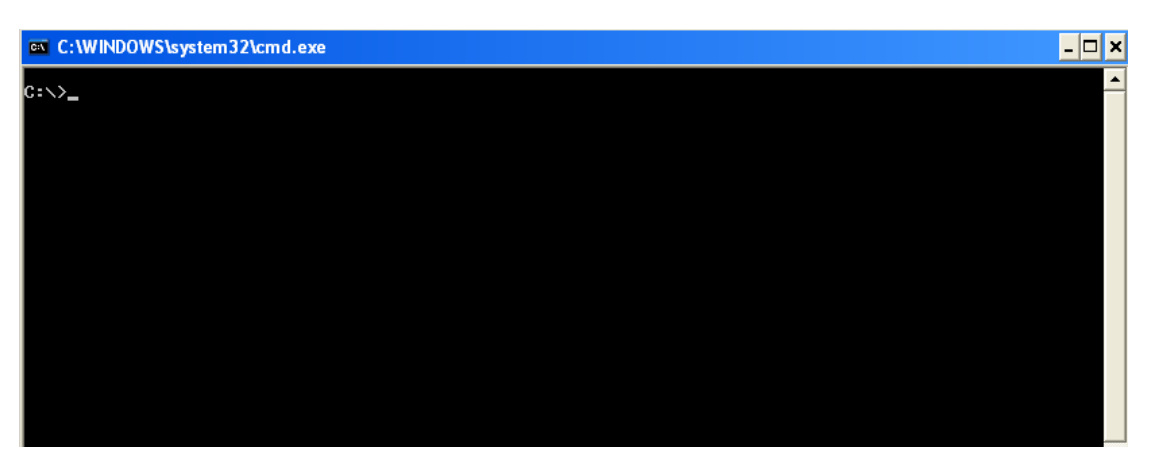

6. Run the following commands: regsvr32 MSCOMCT2.OCX regsvr32 MSCOMCTL.OCX

After each command, you should get a pop-up window telling you that the command succeeded. Click OK to dismiss this notification.

| RegSvr: | 32                                           |
|---------|----------------------------------------------|
| 1       | DllRegisterServer in MSCOMCT2.OCX succeeded. |
|         | ОК                                           |
|         |                                              |
| RegSvr3 | 32                                           |
| 1       | DllRegisterServer in MSCOMCTL.OCX succeeded. |
|         | ОК                                           |

7. The installation is complete. You can now close the command prompt window.

# 8. Windows Configuration

To enable multiple secure sessions in IE8 to be open at the same time, a change needs to be performed in the Windows registry. This should be performed on all client PC's, regardless of whether they are running on the OUI, only MPI or both.

*Note: Local Administrator rights are needed to complete this.* Warning: incorrect changes to the registry can cause your PC to become unstable. Please ensure you have a recent backup of your registry before continuing.

1. Click on the start menu button and select Run. In the pop up box type in regedit and click ok. This will launch the registry editor program. Click YES if the User Account Control dialogue box opens.

| 🖅 Run         | ×                                                                                                    |
|---------------|----------------------------------------------------------------------------------------------------|
|               | Type the name of a program, folder, document, or Internet<br>resource, and Windows will open it for you. |
| <u>O</u> pen: | regedit 💌                                                                                                |
|               |                                                                                                    |
|               | OK Cancel <u>B</u> rowse                                                                                 |

 In the left pane, drill down through the following folders: HKEY\_CURRENT\_USER > Software > Microsoft > Internet Explorer > Main

| 🔊 Registry Editor             |   |                      |            |                                                       |
|-------------------------------|---|----------------------|------------|-------------------------------------------------------|
| File Edit View Favorites Help |   |                      |            |                                                       |
| Exchange                      | ^ | Name                 | Туре       | Data                                                  |
| Feeds                         |   | (Default)            | REG_SZ     | (value not set)                                       |
| Fiddler2                      |   | Read AlwaysShowMenus | REG_DWORD  | 0×00000001 (1)                                        |
| 🗄 🛄 File Manager              |   | Anchor Underline     | REG_SZ     | yes                                                   |
|                               |   | Cache_Update_F       | REG_SZ     | Once_Per_Session                                      |
| GDIPIUS                       |   | Compatibility Flags  | REG_DWORD  | 0×00000000 (0)                                        |
|                               |   | Disable Script De    | REG_SZ     | yes                                                   |
| Internet Connection Witzerd   |   | Display Inline Ima   | REG_SZ     | yes                                                   |
| Internet Connection Wizard    |   | BDo404Search         | REG_BINARY | 01 00 00 00                                           |
|                               |   | Enable Browser E     | REG_SZ     | yes                                                   |
|                               |   | FullScreen           | REG_SZ     | no                                                    |
| CommandBar                    |   | IE8RunOnceCom        | REG_BINARY | 42 be b0 67 35 6b cd 01                               |
| 🖮 🦲 Default HTML Editor       |   | IE8RunOnceLast       | REG_DWORD  | 0x00000001 (1)                                        |
| 🕀 🧰 Default MHTML Editor      |   | IE8RunOnceLast       | REG_BINARY | c6 76 c4 62 35 6b cd 01                               |
| 🗊 💼 Desktop                   |   | IE8RunOncePerI       | REG_DWORD  | 0×00000001 (1)                                        |
| - 💼 Document Windows          |   | IE8TourShown         | REG_DWORD  | 0×00000001 (1)                                        |
| Download                      |   | IE8TourShownTime     | REG_BINARY | 1a a6 b7 67 35 6b cd 01                               |
| Explorer Bars                 |   | Local Page           | REG_SZ     | C:\WINDOWS\system32\blank.htm                         |
| Help_Menu_URLs                |   | RojITSetup           | REG_DWORD  | 0×00000001 (1)                                        |
| IETId                         |   | NotifyDownloadC      | REG_SZ     | yes                                                   |
| InformationBar                |   | 3 NoUpdateCheck      | REG_DWORD  | 0×00000001 (1)                                        |
|                               |   | Play_Animations      | REG_SZ     | yes                                                   |
|                               |   | Dlay_Background      | REG_SZ     | yes                                                   |
|                               |   | € Save Directory     | REG_SZ     | E:\\                                                  |
|                               |   | Save_Session_Hi      | REG_SZ     | no                                                    |
| 🔲 🦳 Main                      |   | 💩 Search Page        | REG_SZ     | http://go.microsoft.com/fwlink/?LinkId=54896          |
| 🗓 🧰 Default Feeds             |   | 👸 Search Migrated    | REG_DWORD  | 0x00000000 (0)                                        |
| 😥 🧰 FeatureControl            |   | (URL Show_FullURL    | REG_SZ     | no                                                    |
| 🦳 🚞 WindowsSearch             |   | 💩 Show_StatusBar     | REG_SZ     | yes                                                   |
| 😥 🧰 MenuExt                   |   | 💐 Show_ToolBar       | REG_SZ     | yes                                                   |
| 🗈 🛄 New Windows               |   | ∰Show_URLinStat      | REG_SZ     | yes                                                   |
| PageSetup                     |   | ➡ Show_URLToolBar    | REG_SZ     | yes                                                   |
| PhishingFilter                |   | 💩 Start Page         | REG_SZ     | http://localhost/                                     |
|                               |   | 🔀 StatusBarOther     | REG_DWORD  | 0x00000001 (1)                                        |
|                               |   | 👲 Use FormSuggest    | REG_SZ     | no                                                    |
| Security                      |   | 💐 Use Search Asst    | REG_SZ     | no                                                    |
| Services                      |   | Use_DlgBox_Colors    | REG_SZ     | yes                                                   |
|                               |   | UseClearType         | REG_SZ     | yes                                                   |
| SOM SOM                       |   | Window_Placement     | REG_BINARY | 2c 00 00 00 02 00 00 00 03 00 00 00 00 83 ff ff 00 83 |
| - Diggested Sites             |   | 80 XMLHTTP           | REG_DWORD  | 0×00000001 (1)                                        |
| abbedBrowsing                 |   |                      |            |                                                       |
| Toolbar                       |   |                      |            |                                                       |

3. With the main folder highlighted, you should see a list of properties in the right pane. Right-Click in an empty portion of the right pane, and under New, select DWORD (32-bit) Value

| Registry Editor            |   |                             |                |                                                         |
|----------------------------|---|-----------------------------|----------------|---------------------------------------------------------|
| e Edit View Favorites Help |   |                             |                |                                                         |
| Exchange                   | ^ | Name                        | Туре           | Data                                                    |
| Eeds                       |   | • (Default)                 | REG_SZ         | (value not set)                                         |
| Fiddler2                   |   | AlwaysShowMenus             | REG_DWORD      | 0×00000001 (1)                                          |
| 🗄 🛄 File Manager           |   | Anchor Underline            | REG_SZ         | yes                                                     |
| FIP                        |   | Cache_Update_F              | REG_SZ         | Once_Per_Session                                        |
|                            |   | CompatibilityFlags          | REG_DWORD      | 0×00000000 (0)                                          |
|                            |   | Disable Script De           | REG_SZ         | yes                                                     |
| Internet Connection Wizard |   | Display Inline Ima          | REG_SZ         | yes                                                     |
| Internet Connection wizard |   | BDo404Search                | REG_BINARY     | 01 00 00 00                                             |
| BrowserEmulation           |   | Enable Browser E            | REG_SZ         | yes                                                     |
|                            |   | FullScreen                  | REG SZ         | no                                                      |
|                            |   | IE8RunOnceCom               | REG BINARY     | 42 be b0 67 35 6b cd 01                                 |
| 🗉 🧰 Default HTML Editor    |   | IE8RunOnceLast              | _<br>REG_DWORD | 0x00000001 (1)                                          |
| 🛓 🦲 Default MHTML Editor   |   | IE8RunOnceLast              | REG_BINARY     | c6 76 c4 62 35 6b cd 01                                 |
| 😥 🦲 Desktop                |   | IE8RunOncePerI              | REG DWORD      | 0x00000001 (1)                                          |
| - 🔁 Document Windows       |   | IE8TourShown                | REG DWORD      | 0×00000001 (1)                                          |
| Download                   |   |                             | REG BINARY     | 1a a6 b7 67 35 6b cd 01                                 |
| 😥 🧰 Explorer Bars          |   | b I ocal Page               | REG SZ         | C:\WINDOWS\system32\blank.htm                           |
| - 🚞 Help_Menu_URLs         |   | 100 No IITSetun             | REG DWORD      |                                                         |
| i 🔁 🧰 IETId                |   | ab NotifyDowploadC          | REG SZ         | ves                                                     |
| - 🧰 InformationBar         |   | Nol IndateCheck             | REG DWORD      | 0×00000001(1)                                           |
| 🗈 📃 IntelliForms           |   | ab Play Animations          | REG_DWORD      | vec                                                     |
| 🖻 🦲 International          |   | Dlay Background             | REG_52         | yes                                                     |
|                            |   | ab Save Directory           | DEC S7         | yes<br>F/                                               |
| 🗉 🛄 LinksBar               |   | ableave Section Hi          | REG_DZ         | E.,                                                     |
| I LowRegistry              |   | ab Search Dage              | REG_DZ         | http://ap.microsoft.com/fuulipl/2Lipl/Id=E4906          |
| 🖃 🦳 Main                   |   | Sourch Migrated             | REG_DZ         | 0×000000000 (0)                                         |
|                            |   | ab Shaw, Full IDI           | REG_DWORD      | 0x00000000(0)                                           |
|                            |   |                             | REG_32         | 110                                                     |
| Manufact                   |   | block and the second second | REG_5Z         | yes                                                     |
| Mendext                    |   | Show_roobar                 | REG_5Z         | yes                                                     |
|                            |   | Show_URLINStat              | REG_5Z         | yes                                                     |
| PhishingFilter             |   | Show_URLToolBar             | REG_SZ         | yes                                                     |
|                            |   | Start Page                  | REG_SZ         | nttp://iocainost/                                       |
| SearchScopes               |   | StatusBarOther              | REG_DWORD      | U×UUUUUUU1 (1)                                          |
|                            |   | Use FormSuggest             | REG_SZ         | no                                                      |
| 🕀 🧰 Security               |   | Use Search Asst             | REG_SZ         | no                                                      |
| Services                   |   | Use_DigBox_Colors           | REG_SZ         | yes                                                     |
| - 🔁 Settings               |   | UseClearType                | REG_SZ         | yes                                                     |
| SQM                        |   | Window_Placement            | REG_BINARY     | 2c 00 00 00 02 00 00 00 03 00 00 00 00 83 ff ff 00 83 . |
| Suggested Sites            |   |                             | REG_DWORD      | 0×00000001 (1)                                          |
| TabbedBrowsing             |   | New Value #1                | REG_DWORD      | 0×00000000 (0)                                          |
| 😥 🧰 Toolbar                |   |                             |                |                                                         |
| - 💼 TypedURLs              |   |                             |                |                                                         |

4. Name this new parameter SessionMerging. The default value of 0 is what we want, so after naming the parameter you can exit the Registry Editor

| 🗄 🛄 Exchange               | <u>~</u> | Name                  | Туре       | Data                                               |
|----------------------------|----------|-----------------------|------------|----------------------------------------------------|
|                            |          | (Default)             | REG_SZ     | (value not set)                                    |
| Fiddlerz                   |          | AlwaysShowMenus 🔣     | REG_DWORD  | 0×00000001 (1)                                     |
|                            |          | 🖄 Anchor Underline    | REG_SZ     | yes                                                |
|                            |          | 🖄 Cache_Update_F      | REG_SZ     | Once_Per_Session                                   |
| GDIPIUS                    |          | 👸 Compatibility Flags | REG_DWORD  | 0×00000000 (0)                                     |
|                            |          | Disable Script De     | REG_SZ     | yes                                                |
| Internet Connection Wizard |          | Display Inline Ima    | REG_SZ     | yes                                                |
| Internet Connection wizard |          | BDo404Search          | REG_BINARY | 01 00 00 00                                        |
| BrowserEmulation           |          | Enable Browser E      | REG SZ     | yes                                                |
| CaretBrowsing              |          | ab FullScreen         | REG SZ     | no                                                 |
|                            |          | IE8RunOnceCom         | REG BINARY | 42 be b0 67 35 6b cd 01                            |
| Default HTML Editor        |          | IE8RunOnceLast        | REG DWORD  | 0x00000001 (1)                                     |
| 🕀 🦳 Default MHTML Editor   |          | IF8RunOncel ast       | REG BINARY | r6 76 r4 62 35 6b rd 01                            |
| 🕀 🧰 Desktop                |          | IESRupOpcePerI        | REG DWORD  |                                                    |
| Document Windows           |          | IE8TourShown          | REG DWORD  | 0×00000001 (1)                                     |
| Download                   |          | IE8TourShownTime      | DEC BINADY | 1a a6 b7 67 35 6b cd 01                            |
| 🗉 🦲 Explorer Bars          |          | abl ocal Page         | DEC S7     | C:\WINDOWS\system32\black btm                      |
| 🛁 Help_Menu_URLs           |          | RUNo UTSohup          | REG_DE     | 0x00000001 (1)                                     |
| 🕀 🧰 IETId                  |          | ab Nakik Dawala ad C  | REG_DWORD  | 8x866666661(1)                                     |
| 🛅 InformationBar           |          |                       | REG_32     | yes                                                |
| 🕀 🧰 IntelliForms           |          |                       | REG_DWORD  |                                                    |
| 🕀 🧰 International          |          | Play_Animations       | REG_SZ     | yes                                                |
| - 📄 InternetRegistry       |          | Play_Background       | REG_SZ     | yes                                                |
| 🗉 🧰 LinksBar               |          | Save Directory        | REG_SZ     | E:\                                                |
| 😟 🧰 LowRegistry            |          | Save_Session_Hi       | REG_SZ     | no                                                 |
| 🖨 🔄 Main                   |          | Search Page           | REG_SZ     | http://go.microsoft.com/fwlink/?LinkId=54896       |
| 😥 🦲 Default Feeds          |          | SearchMigrated        | REG_DWORD  | 0×00000000 (0)                                     |
| 🖻 🦲 FeatureControl         |          | Show_FullURL          | REG_SZ     | no                                                 |
|                            |          | Show_StatusBar        | REG_SZ     | yes                                                |
| 🖼 🛄 MenuExt                |          | Show_ToolBar          | REG_SZ     | yes                                                |
| 🗈 🛄 New Windows            |          | Show_URLinStat        | REG_SZ     | yes                                                |
| PageSetup                  |          | Show_URLToolBar       | REG_SZ     | yes                                                |
| PhishingFilter             |          | 🖄 Start Page          | REG_SZ     | http://localhost/                                  |
| H Recovery                 |          | 🐯 StatusBarOther      | REG_DWORD  | 0x00000001 (1)                                     |
| 🖃 🛄 SearchScopes           |          | 💐 Use FormSuggest     | REG_SZ     | no                                                 |
| SearchUri                  |          | 💐 Use Search Asst     | REG_SZ     | no                                                 |
| E Security                 |          | Use_DlgBox_Colors     | REG_SZ     | yes                                                |
| Settings                   |          | <b>b</b> UseClearType | REG_SZ     | yes                                                |
| Settings                   |          | Window_Placement      | REG_BINARY | 2c 00 00 00 02 00 00 03 00 00 00 00 83 ff ff 00 83 |
| Suggested Sites            |          |                       | REG DWORD  | 0x00000001 (1)                                     |
| i ouggested bites          |          | 88 SessionMerging     | REC DWORD  | 0×0000000 (0)                                      |

### 9. Internet Explorer Settings

To enable correct access to the market applications, you are required to make a change to your IE8 settings. Please follow these steps.

1. Launch IE8 and click on Tools - Internet Options

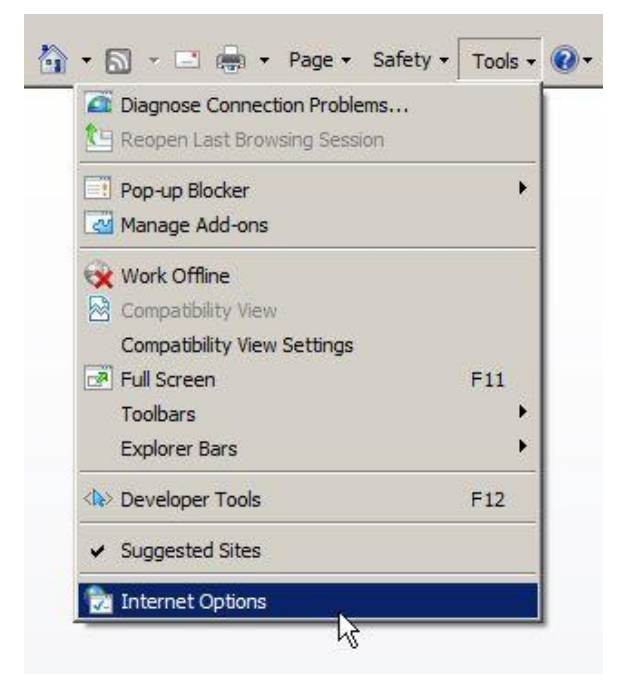

2. Click on the Security Tab and the Trusted Sites

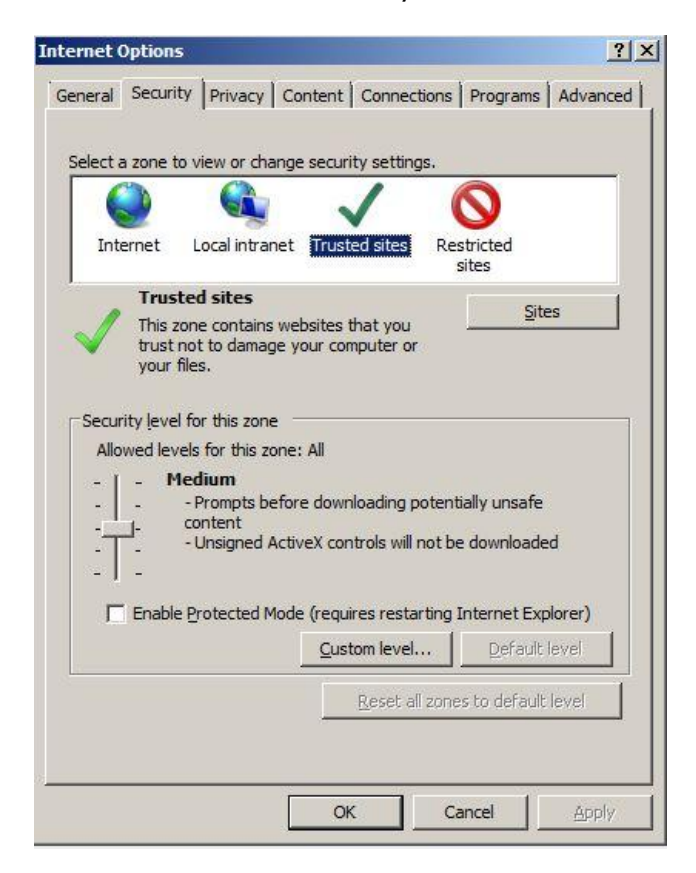

3. Click on the Sites Button and enter the URL of the website you need to access. Please note that **https://** needs to be included

| Trusted sites                                                                                         | ×                                                |
|----------------------------------------------------------------------------------------------------|--------------------------------------------------|
| You can add and remove website<br>this zone will use the zone's secu<br>Add this website to the zone: | s from this zone. All websites in rity settings. |
| https://                                                                                              | Add                                              |
| Websites:                                                                                             |                                                  |
|                                                                                                    | Remove                                           |
|                                                                                                    |                                                  |
|                                                                                                    |                                                  |
| Require server verification (https:) for                                                              | r all sites in this zone                         |
|                                                                                                    |                                                  |
|                                                                                                    | Close                                            |

4. Click Add after entering the URL. Please note the URL in the screenshot is for **demonstration** purposes only.

| rusted sites                                                                       | ×                                    |
|------------------------------------------------------------------------------------|--------------------------------------|
| You can add and remove websites from<br>this zone will use the zone's security set | this zone. All websites in<br>tings. |
| Add this website to the zone:                                                      | Add                                  |
| Websites:<br>https://market.allislandmarket.com                                    | Remove                               |
| Require server verification (https:) for all site                                  | es in this zone                      |
| Te require server vermendor (reps.) for dirate                                     | Close                                |

5. Click on Close and 'x' out of Internet Explorer

#### 10. Java Install

For client PC's connecting to Central Market Systems, the 32-Bit JRE version 1.6u27 or 1.6u43 should be installed.

NOTE: Java Version 1.6u43 is an optional upgrade. SEMO recommends this for security reasons, however Java Version 1.6u27 will continue to work as normal. If you plan to install the update 43 then the previous version **must be removed prior to installation.** 

#### Important: Only one version of java should be installed.

Clients using a 64Bit version of Windows 7 will need to install the 32-bit version of this software. This is due to BackPlane BX1.0.19 – this BackPlane BX is only compatible with 32bit Software.

The links below contain Java download links for x86 version

Java 1.6u27 - Version http://www.oracle.com/technetwork/java/javase/downloads/java-archivedownloads-javase6-419409.html#jre-6u27-oth-JPR

Java 1.6u43 - Version(Download and installation details for Java 1.6u43 can be found on page 30 of this guide)

Once downloaded follow these instructions. These instructions are applicable for both Windows 7 and Windows XP SP3.

Java 1.6u27 - Version Install Guide

1. Launch the 32-Bit JRE installer. Click the install button on the welcome screen. The default locations can be used.

| Java Setup - Welcome                                                                                                    |                                           | ×                         |
|----------------------------------------------------------------------------------------------------|-------------------------------------------|---------------------------|
| y<br>Java                                                                                                    | d                                         | DRACLE                    |
| Welcome to Java™                                                                                                    |                                           |                           |
| Java provides safe and secure access to the world<br>From business solutions to helpful utilities and entry<br>your internet experience come t | of amazing J<br>ertainment, Ja<br>o life. | ava content.<br>ava makes |
| Note: No personal information is gathered as pa<br>Click here for more information on what                                                     | ut of our instal<br>we do collect         | ll process.<br>t.         |
| Click Install to accept the license agreement                                                                                                  | and install Ja                            | va now.                   |
| Change destination folder                                                                                                    | Cancel                                    | <u>I</u> nstall >         |

2. When the installation is complete, click close to exit the installer

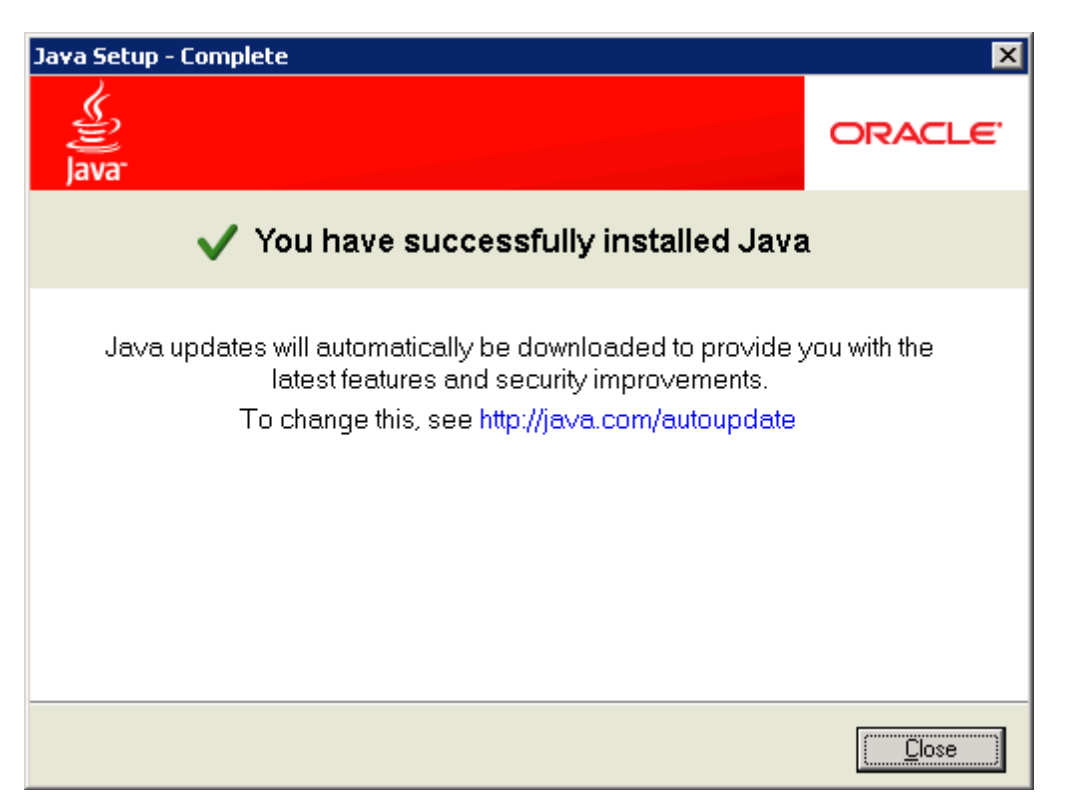

3. After installing the JRE software, some parameters need to be updated. Go to the start menu and open the control panel. Type java in the search in the upper-right corner. You should see a listing for Java (32-Bit). Click this item to open the java control panel

| 🐺 java - Control Panel                     |          |
|--------------------------------------------|----------|
| Control Panel ▼ ▼                          | 🚱 java 💌 |
|                                            |          |
| Java (32-bit)                              |          |
| Search Windows Help and Support for "java" |          |
|                                            |          |
|                                            |          |
|                                            |          |
|                                            |          |
|                                            |          |
|                                            |          |
|                                            |          |
|                                            |          |
|                                            |          |
|                                            |          |
|                                            |          |
|                                            |          |
|                                            |          |
|                                            |          |
|                                            |          |

4. Click the Java tab in the Java Control Panel. Click the View... button

| 🛓 Java Control Panel 📃 🗌 🗙                                                            |
|---------------------------------------------------------------------------------------|
| General Update Java Security Advanced                                                 |
| Java Runtime Environment Settings                                                     |
| View and manage Java Runtime versions and settings for Java applications and applets. |
| <u></u>                                                                               |
|                                                                                       |
|                                                                                       |
|                                                                                       |
|                                                                                       |
|                                                                                       |
|                                                                                       |
|                                                                                       |
|                                                                                       |
|                                                                                       |
|                                                                                       |
|                                                                                       |
| OK Cancel Apply                                                                       |

5. Ideally, there should only be one entry in the window. The value for Product should read 1.6.0\_27, and the Enabled option should be checked. If there are more entries, ensure only the above entry s enabled and all other entries are disabled by deselecting the Enabled option.

| 4 | 🛓 Java Rur  | time Enviro  | onment Setting | js                    |                    | ×              |
|---|-------------|--------------|----------------|-----------------------|--------------------|----------------|
| F | Java Runtim | e Versions — |                |                       |                    |                |
|   | User Syste  | em           |                |                       |                    |                |
|   | Platform    | Product      | Location       | Path                  | Runtime Parameters | Enabled        |
|   | 1.6         | 1.6.0_27     | http://java.s  | C:\Program Files (x86 |                    |                |
|   |             |              |                |                       |                    |                |
| Ш |             |              |                |                       |                    |                |
| Ш |             |              |                |                       |                    |                |
| Ш |             |              |                |                       |                    |                |
| l |             |              |                |                       |                    |                |
| Ш |             |              |                |                       |                    |                |
| Ľ |             |              |                |                       |                    |                |
|   |             |              |                | <u> </u>              | Add                | <u>R</u> emove |
|   |             |              |                |                       |                    | Capital        |
|   |             |              |                |                       |                    | Cancel         |

6. Double-click the Runtime Parameters field for the 1.6.0\_27 entry and enter the following text - this is case sensitive. -Xmx512m. The 512 value represents the memory allocation in megabytes for the Java runtime. Click OK to save the changes and close the window.

|    | 🔓 Java Rur<br>Java Runtim | n <mark>time Envir</mark><br>e Versions | onment Setting | IS                    |                    | ×              |
|----|---------------------------|-----------------------------------------|----------------|-----------------------|--------------------|----------------|
| lr | User Syste                | em                                      |                |                       |                    |                |
|    | Platform                  | Product                                 | Location       | Path                  | Runtime Parameters | Enabled        |
|    | 1.6                       | 1.6.0_27                                | http://java.s  | C:\Program Files (x86 | -Xmx512m           |                |
|    |                           |                                         |                |                       |                    |                |
|    |                           |                                         |                | <u>F</u> ind          | Add                | <u>R</u> emove |
|    |                           |                                         |                |                       | ОК                 | Cancel         |

 Click on the Update tab. Deselect the Check for Updates Automatically option. Click the Never check button in the warning dialog box that pops up.

| Java Update - Warning                                                                                |                                | ×                    |
|----------------------------------------------------------------------------------------------------|--------------------------------|----------------------|
| You have chosen to never check for a miss future security updates.                                   | updates and may                | 1                    |
| We strongly recommend letting Java periodically chec<br>the most secure and fastest Java experience. | k for newer versions to ensure | you have<br>er Check |

8. Click OK to save the changes and close the Java Control Panel

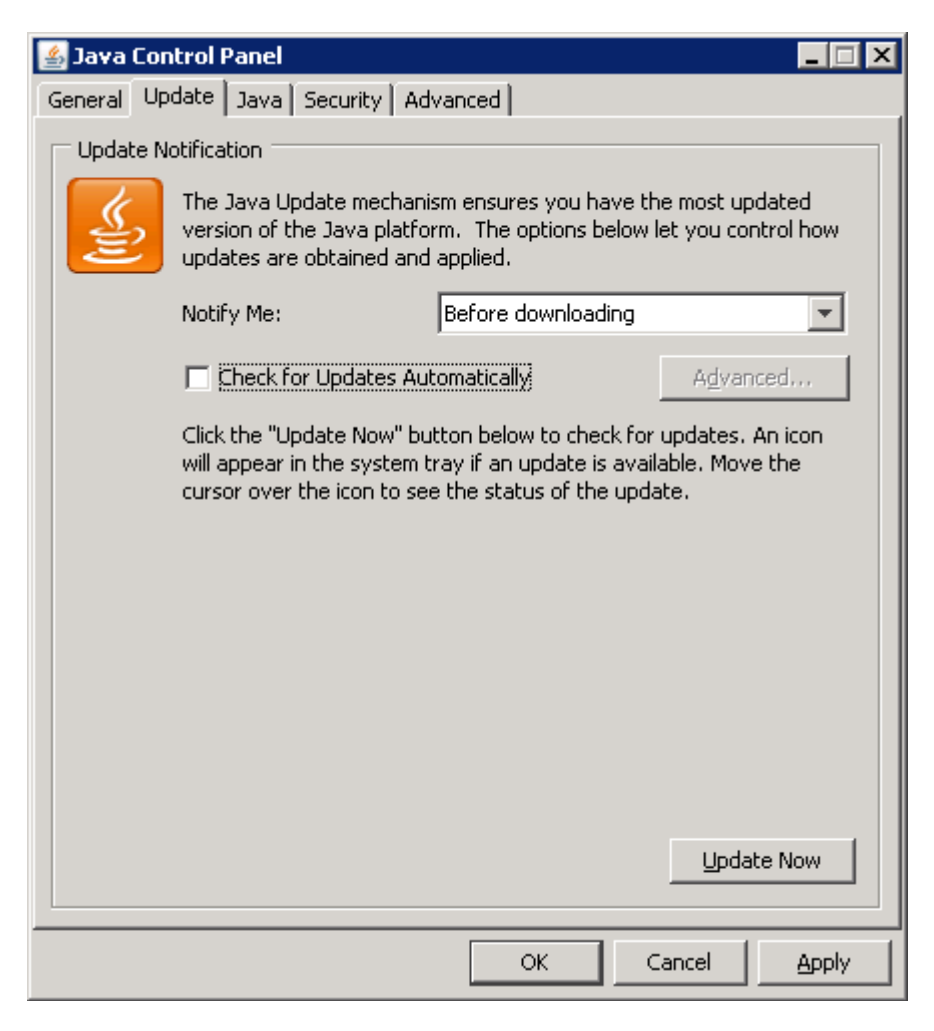

#### Java 1.6u43 - Version Install Guide

Java 1.6u43 can be downloaded from this link and download the x86 version

http://www.oracle.com/technetwork/java/javase/downloads/java-archivedownloads-javase6-419409.html#jre-6u43-oth-JPR

Once downloaded follow these instructions. These instructions are applicable for both Windows 7 and Windows XP SP3.

1. Launch the 32-Bit JRE installer. Click the install button on the welcome screen. The default locations can be used.

| Java Setup - Welcome                                                                                                    | 8                                 |
|----------------------------------------------------------------------------------------------------|-----------------------------------|
| ے۔<br>Java                                                                                                    | ORACLE                            |
| Welcome to Java™                                                                                                    |                                   |
| Java provides safe and secure access to the world of amazir<br>From business solutions to helpful utilities and entertainmen<br>your internet experience come to life. | ng Java content.<br>t, Java makes |
| Note: No personal information is gathered as part of our ir<br>Click here for more information on what we do col                                                       | istall process.<br>llect.         |
| Click Install to accept the license agreement and instal                                                                                                    | II Java now.                      |
| Change destination folder                                                                                                    | Install >                         |

| Java Setup - Complete                                                                                                    | 8            |
|----------------------------------------------------------------------------------------------------|--------------|
| Java <sup>-</sup>                                                                                                    | ORACLE       |
| ✓ You have successfully installed Java                                                                                                    | 1            |
| Java updates will automatically be downloaded to provide y<br>latest features and security improvements.<br>To change this, see http://java.com/autoupdate | you with the |
|                                                                                                    | Close        |

2. When the installation is complete, click close to exit the installer

3. After installing the JRE software, some parameters need to be updated. Go to the start menu and open the control panel. Type java in the search in the upper-right corner. You should see a listing for Java (32-Bit). Click this item to open the java control panel

| 🚱 🔍 🛛 🖓 🕨 Control Panel 🔸 All Control Panel Items 🕨 🔹 😽 👔 | × |
|-----------------------------------------------------------|---|
|                                                           |   |
| Java                                                      |   |
| 8 Search Windows Help and Support for "java"              |   |
|                                                           |   |
|                                                           |   |
|                                                           |   |
|                                                           |   |
|                                                           |   |
|                                                           |   |
|                                                           |   |
|                                                           |   |
|                                                           |   |

- Java Control Panel

  General Update
  Java

  Java Runtime Environment Settings

  View and manage Java Runtime versions and settings for Java applications and applets.

  View...

  View...

  OK

  Cancel

  Apply
- 4. Click the Java tab in the Java Control Panel. Click the View... button

5. Ideally, there should only be one entry in the window. The value for Product should read 1.6.0\_43, and the Enabled option should be checked. If there are more entries, ensure only the above entry s enabled and all other entries are disabled by deselecting the Enabled option.

| Java Runtime Environment Settings |                    |               |                       |                    |          |
|-----------------------------------|--------------------|---------------|-----------------------|--------------------|----------|
| Java Runtin<br>User Sys           | ne Versions<br>tem |               |                       |                    |          |
| Platform                          | Product            | Location      | Path                  | Runtime Parameters | Enabled  |
| 1.6                               | 1.6.0_43           | http://java.s | C:\Program Files\Java |                    | <b>V</b> |
|                                   |                    |               |                       |                    |          |
|                                   |                    |               |                       |                    |          |
|                                   |                    |               |                       |                    |          |
|                                   |                    |               |                       |                    |          |
|                                   |                    |               |                       |                    |          |
|                                   |                    |               |                       |                    |          |
|                                   |                    |               | Find                  | Add                | Remove   |
|                                   |                    |               |                       | ОК                 | Cancel   |
|                                   |                    |               |                       |                    |          |

6. Double-click the Runtime Parameters field for the 1.6.0\_43 entry and enter the following text - this is case sensitive. -Xmx512m. The 512 value represents the memory allocation in megabytes for the Java runtime. Click OK to save the changes and close the window.

| 近 Java Ru   | ntime Enviro | onment Settings |                       |                    | <b>-</b> × |
|-------------|--------------|-----------------|-----------------------|--------------------|------------|
| Java Runtir | ne Versions  |                 |                       |                    |            |
| User Sys    | tem          |                 |                       |                    |            |
| Platform    | Product      | Location        | Path                  | Runtime Parameters | Enabled    |
| 1.6         | 1.6.0_43     | http://java.s   | C:\Program Files\Java | -Xmx512m           | <b>V</b>   |
|             |              |                 |                       |                    |            |
|             |              |                 |                       |                    |            |
|             |              |                 |                       |                    |            |
|             |              |                 |                       |                    |            |
|             |              |                 |                       |                    |            |
|             |              |                 |                       |                    |            |
|             |              |                 |                       |                    |            |
|             |              |                 | Find                  | Add                | Remove     |

 Click on the Update tab. Deselect the Check for Updates Automatically option. Click the Never check button in the warning dialog box that pops up.

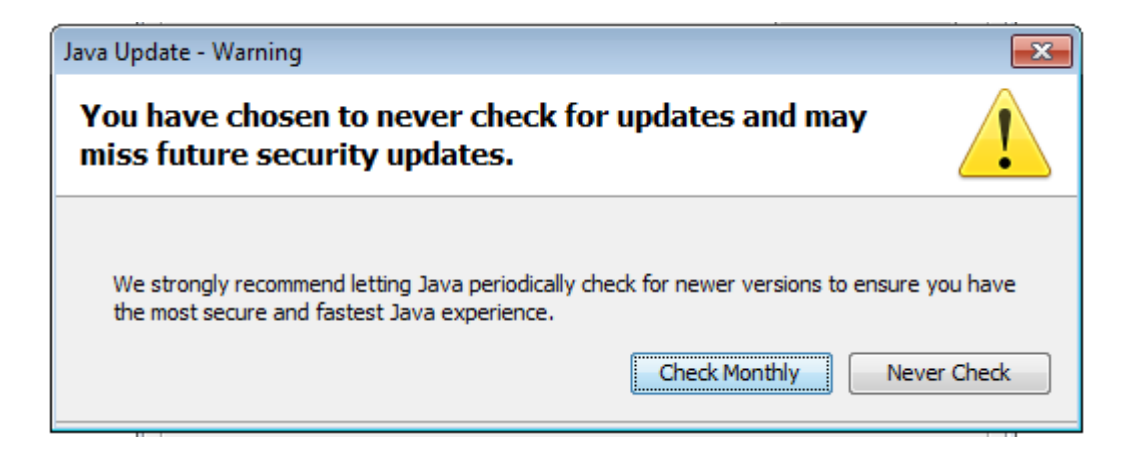

8. Click OK to save the changes and close the Java Control Panel

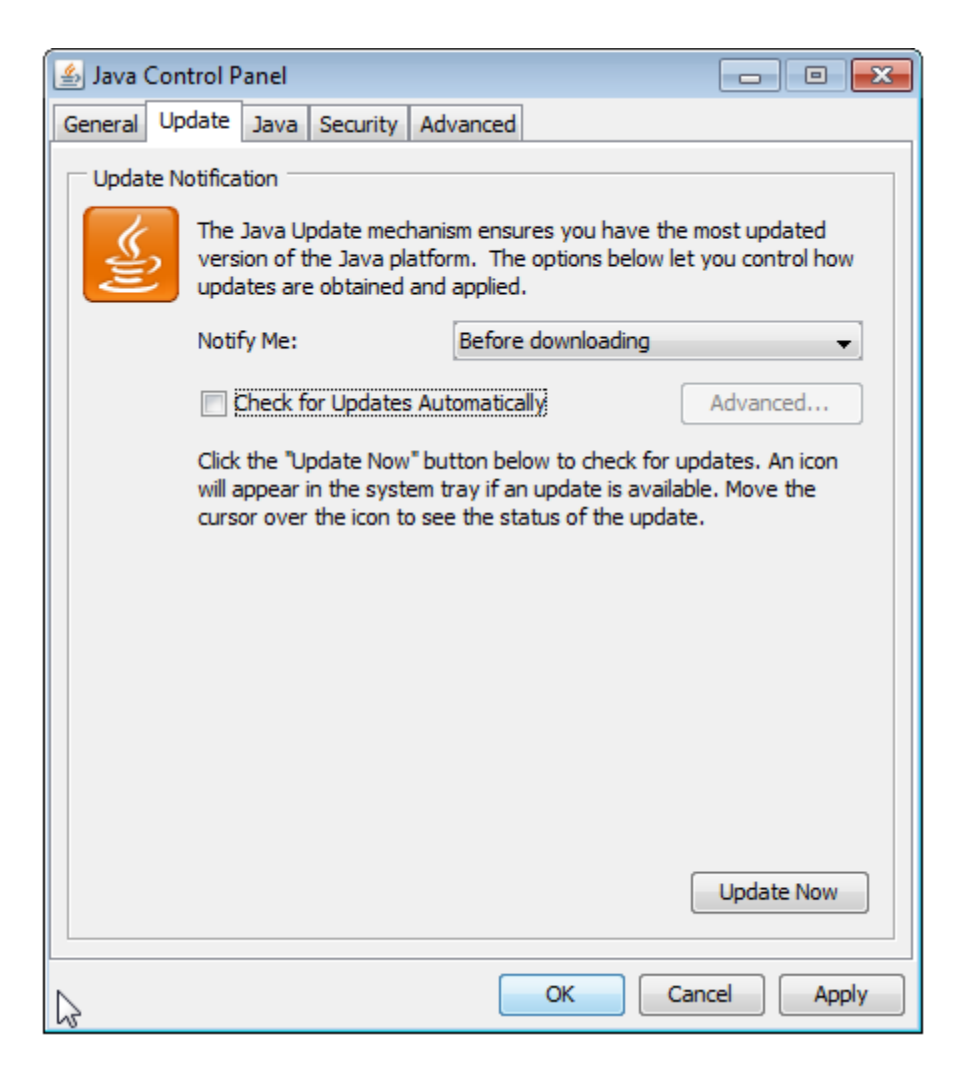

# 11.BackPlane BX 1.0.19 Additional Files

Located at this link

http://www.sem-o.com/Publications/General/BackplaneBXfiles.zip

## **12.Troubleshooting BackPlane BX Issue**

An issue was raised after go-live with regards to BackPlane BX 1.0.19 causing problems when accessing websites that are coded in XHTML language.

After installation of BackPlane, the user may experience problems with accessing these websites and may be presented with an error message on web pages.

The Solution is to re-install the BackPlane software but only select the 'XForms' option when installing – screenshot below.

| Choose Components<br>Choose which features of BackplaneBX 1.0.19 you wa                 | ant to install.                                                                   |
|-----------------------------------------------------------------------------------------|-----------------------------------------------------------------------------------|
| Check the components you want to install and unchec<br>install. Click Next to continue. | k the components you don't want to                                                |
| Select components to install: XForms<br>Renderer<br>Viewer                              | Description<br>Position your mouse<br>over a component to<br>see its description. |
| Space required: 6.1MB                                                                   |                                                                                   |
| llsoft Install System v2.46                                                             | 4.20                                                                              |

This has been tested and verified as working with users experiencing the XHTML issue.

# **\*\*** Users should install BackPlane BX as normal unless experiencing this specific error **\***\*